## **Checking schedules in MyEd**

Students and parents will be able to <u>check the Semester 2 schedule</u> starting **Friday**, Jan 26. To access your schedule follow the steps below (NOTE: directions below are for the computer version of MyEd and not the mobile version)

## Parents

1. Login to MyEd <u>https://myeducation.gov.bc.ca/aspen/logon.do</u>

(Note: if you have not accessed MyEd in the past 3 months, you will be prompted to create a new password)

- 2. Click on the *Family* top tab
- 3. Click on the blue hyperlink for a particular student
- Click on the "Schedule" side tab. Be in "List View" (NOTE: in February, we will have student select their courses for next year via the Schedule > Requests module)

The Schedule function opens on Tuesday, January 30th.

## Students

- Login to MyEd; username = pupil#nv (Pupil numbers are located on your student ID card; your MyEd username is not your school system username)
- 2. You will likely need to reset your password or do a password recovery if you have not accessed MyEd since the fall. If you have never accessed MyEd, you will need to come by the office to get your temporary, one-time use password for office staff.
  - a. Click on the "I forgot my password" link on the sign in page
  - b. Enter your <u>username</u> (as above) and <u>primary email</u>. Your primary email is likely your school email (<u>#######s@sd44.ca</u>) unless you changed it when you entered MyEd last year during course selection.
  - c. Answer your recovery question that you set last time you were in MyEd.
  - d. A temporary, one-time use password will be sent to your school email. You can access your school email via the office365 suite on the school portal
  - e. If you are unable to reset your password, you will need to come by the office and request a temporary reset. Your temporary, one-time use password will be sent to your school email and will consist of a pattern of 4 letters-3 numbers-4 letters
  - f. Go to MyEd, enter the temporary password you will see an expired password message and pop-up box; enter your temporary password again and then create your own password....your password must meet the same standards as your school portal password.
- 3. Once you are in MyEd, click on the '**Schedule**' side tab (NOTE: in February, you will select your courses for next year via the Schedule > Requests module)
- 4. After February 6, Semester 1 report cards will be published to MyEd and will be viewable as a pdf in the 'published reports' frame on the MyEd homepage.